## LINE WORKS 操作マニュアル

## LINE WORKSは、職員全員とメッセージや 無料通話が気軽にできるアプリです。

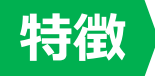

- ✓ アドレス帳から全職員へ連絡が可能
- ✓ **プライベート**(LINE)と仕事を明確に
   分ける事が可能
- ✓ Excel等のPC用ファイルの受信/閲覧が可能
- ✓ 厚労省が推奨するセキュリティ対策が可能

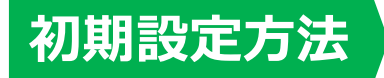

① LINE WORKS アプリを入手する

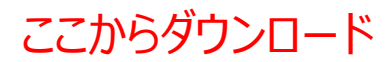

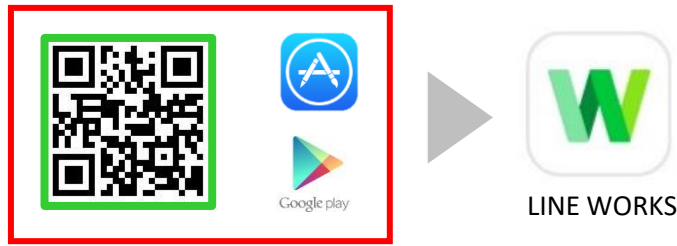

アプリを起動し
 ログインを押す

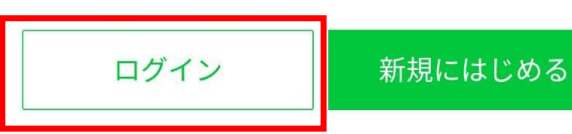

LINE WORKSガイドはこちら

- ③ 別途連絡があったIDと 初期パスワードを入力 し、ログインを押す
- ④ 任意のパスワード に変更する ⇒ **完了**

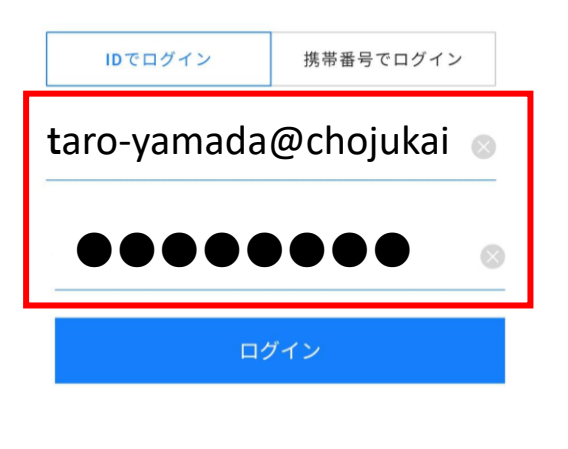

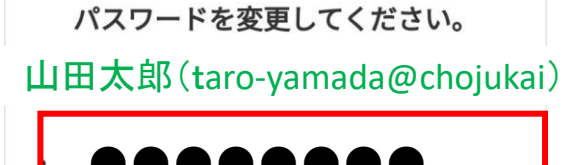

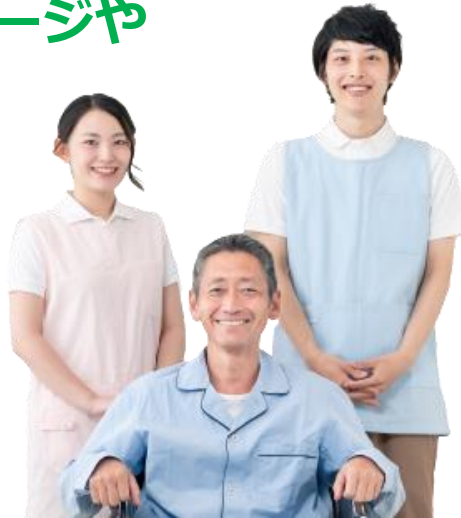

## 基本操作① メッセージを読む

## 2/4 ②「トーク」を押して、

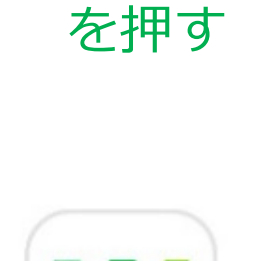

①アイコン

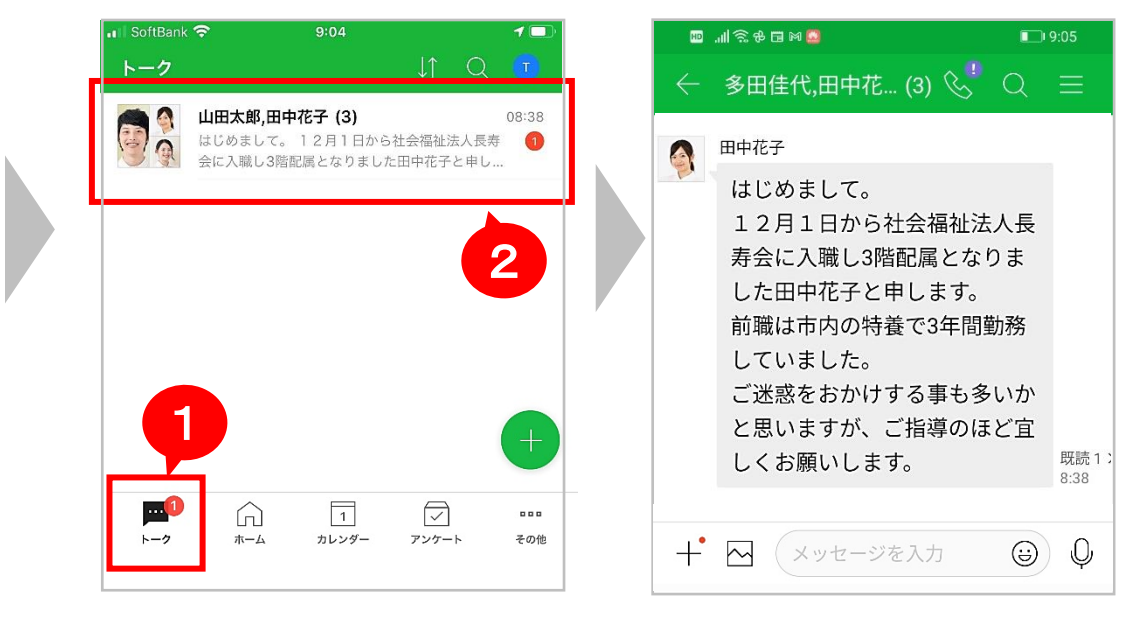

読みたいメッセージを押す

## ☑ メッセージを入力を押すと、返信ができる

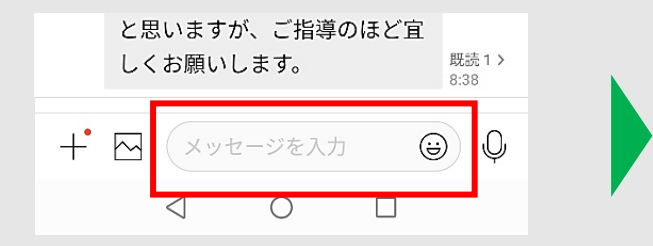

|   | と思いますが、ご指導のほど宜                                   |              |
|---|--------------------------------------------------|--------------|
|   | しくお願いします。                                        | 既読1><br>8:38 |
| > | 田中さん<br>こんにちは。山田太郎です。<br>これからどうぞ宜しくお願い<br>します。 😅 |              |

☑ 届いたファイルを押すと、内容が確認ができる

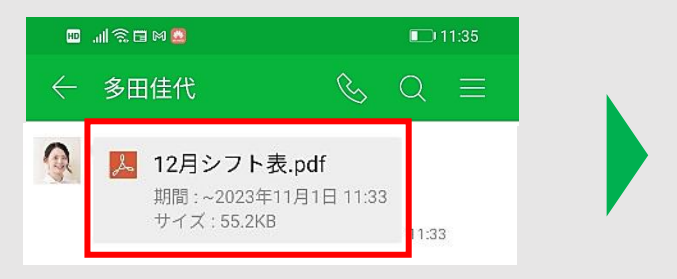

12月シフト表

| 氏々    | 1週目 |   |   |   |   |
|-------|-----|---|---|---|---|
| ЦП    | 1   | 2 | 3 | 4 | 5 |
| 山田 太郎 | 夜   | 休 | 日 | 早 | 休 |
| 田中 花子 | 休   | 夜 | 休 | 遅 | 日 |
| 多田 佳代 | 早   | 休 | 夜 | 休 | 遅 |
| 鈴木 次郎 | 夜   | 休 | В | 早 | 休 |

Q を押すと、キーワードで検索ができる  $\overline{\mathbf{V}}$ 11:47 🛄 🗟 M 🗟 🛄 シフト  $\leftarrow$ J↑

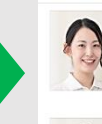

多田佳代 10月のシフト表をお送りします。 11:54

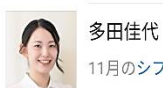

11:54

11月のシフト表をお送りします。

## ①その他を押し、 ②通話相手を アドレス帳を押す タップする

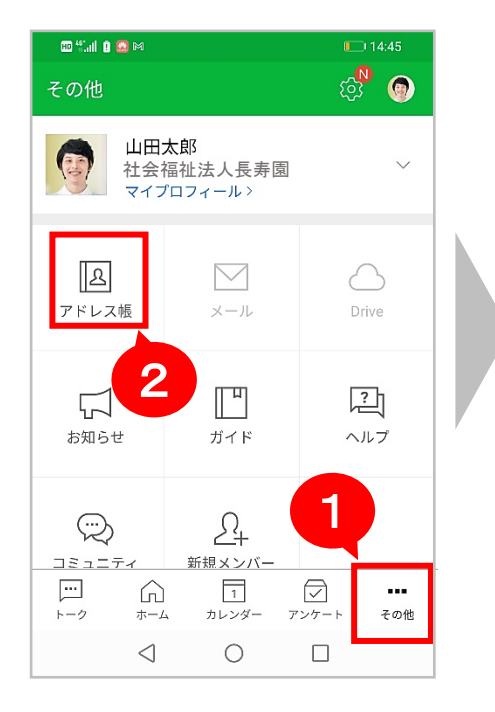

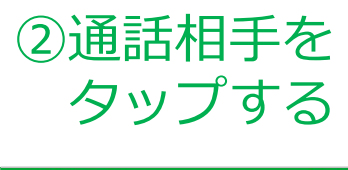

## ③無料通話を タップする

3/4

| く       連絡先詳細         社内メンバー       顧客/取引先         ●●●●●●●●●●●●●●●●●●●●●●●●●●●●●●●●●●●●                                                                                                    | 🚥 Wall 🛛 |                       |            |       | 14:48             |  |
|----------------------------------------------------------------------------------------------------|----------|-----------------------|------------|-------|-------------------|--|
| 社内メンバー       顧客/取引先         い田太郎<br>(部署なし)       第田佳代<br>(部署なし)         ご       第田住代<br>(部署なし)         記録       日中花子<br>(部署なし)         「二       「二         「二       「二         「二       「二         「二       「二         「二       「二         「二       「二         「二       〇 | ← 連      | 絡先詳細                  |            |       |                   |  |
| <ul> <li>         山田太郎<br/>(部署なし)         <ul> <li></li></ul></li></ul>                                                                                                    | 社内       | メンバー                  |            | 顧客/取引 | 先                 |  |
| 多田佳代<br>(部署なし)         ●       田中花子<br>(部署なし)         □       □         □       □         □       □         □       □         □       □         □       □                                                                                                    | <b>E</b> | <b>山田太郎</b><br>(部署なし) |            |       |                   |  |
| 田中花子 (部署なし)   (部署なし)   一 ・ ・ ・ ・ ・ ・ ・ ・ ・ ・ ・ ・ ・ ・ ・ ・ ・ ・                                                                                                    |          | <b>多田佳代</b><br>(部署なし) |            |       |                   |  |
| …     …     …     …     …       トーク     ホーム     カレンダー     アンケート     その他       〇     □     □     □                                                                                                    | Ø        | 田中花子<br>(部署なし)        |            |       |                   |  |
| …     …     …     …     …     …       トーク     ホーム     カレンダー     アンケート     その他       〇     □     □                                                                                                    |          |                       |            |       |                   |  |
| …     二     ブ     …       トーク     ホーム     カレンダー     アンケート     その他       く     〇     □                                                                                                    |          |                       |            |       |                   |  |
|                                                                                                    | <br>トーク  |                       | 1<br>カレンダー | アンケート | <b>・・・</b><br>その他 |  |
|                                                                                                    |          | $\triangleleft$       | 0          |       |                   |  |

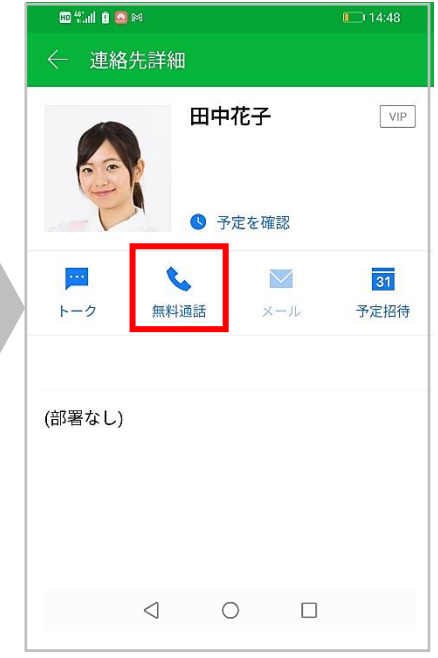

### 🔾 を押すと、通話相手の検索ができる $\Box$

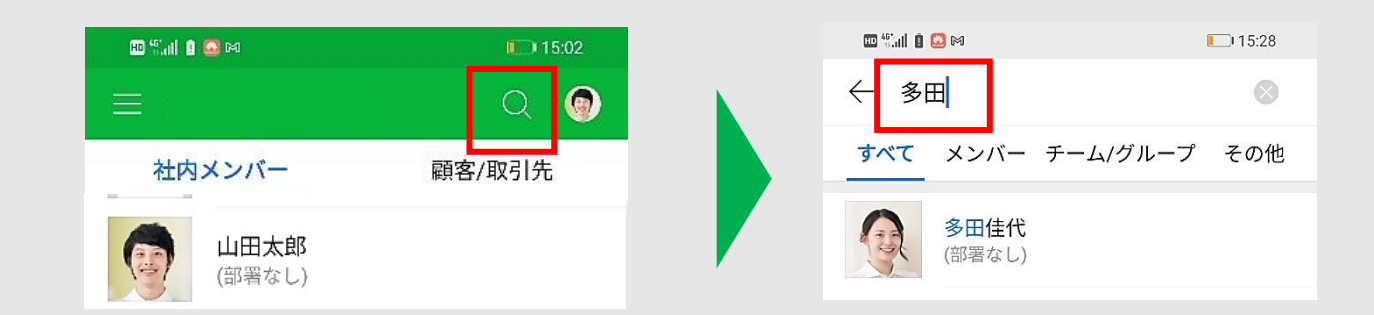

#### トーク画面で写真を押すと、相手と通話ができる $\nabla$

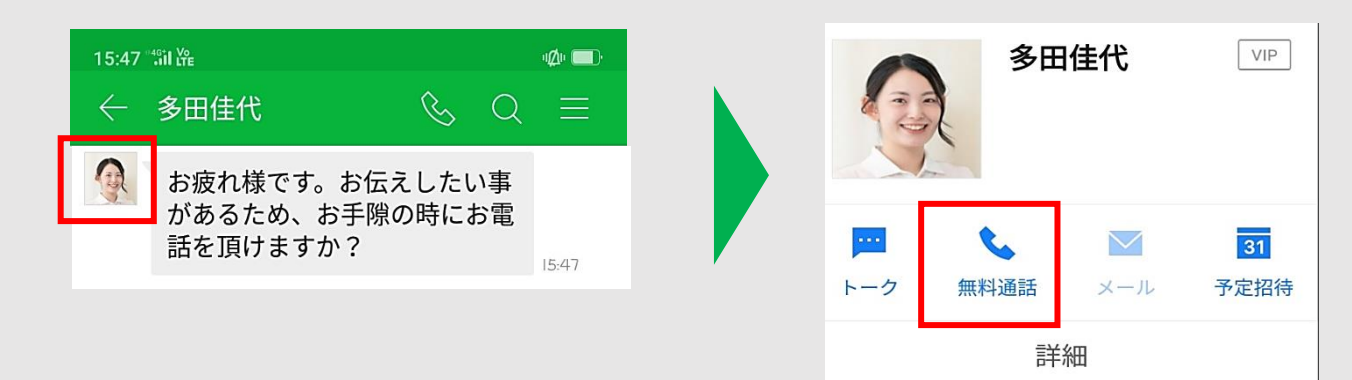

## 基本操作③ メッセージを送る

# 1) トークを押して 「+」を押す

| 📲 SoftBank      | 2                                 | 9:04                          |                   |             | 1     |
|-----------------|-----------------------------------|-------------------------------|-------------------|-------------|-------|
| トーク             |                                   |                               | J↑                |             | 0     |
|                 | <b>山田太郎,E</b><br>はじめましっ<br>会に入職し3 | 日中花子(3)<br>こ。12月1日<br>階配属となりま | から社会福祉;<br>した田中花子 | 去人長寿<br>と申し | 08:38 |
|                 |                                   |                               |                   |             |       |
|                 |                                   |                               |                   |             |       |
|                 |                                   |                               |                   |             |       |
| 6               |                                   |                               | 2                 |             |       |
|                 |                                   |                               |                   |             |       |
| <b>1</b><br>⊦−⊅ | ہم<br>*-4                         | 1<br>カレンダー                    | <i>アン</i> ケート     | ං<br>දර     | D他    |

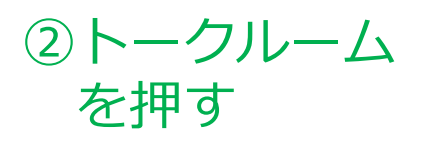

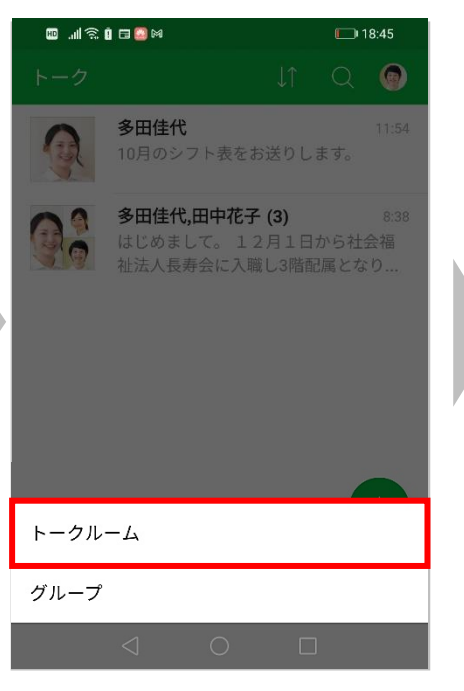

## ③送る相手を 選びOKを押す

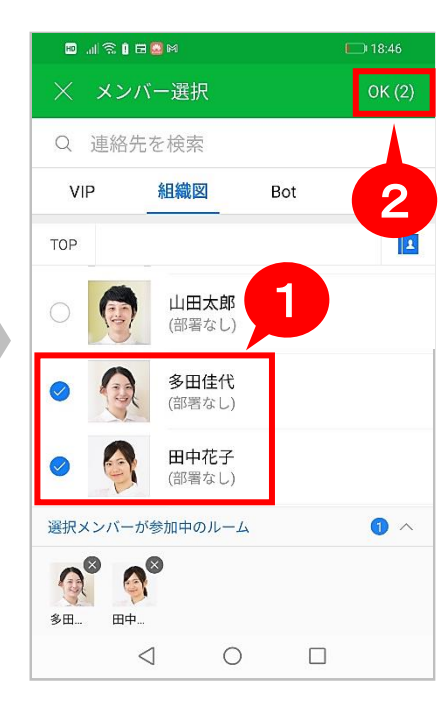

## ☑ 既読を押すと、既読者・未読者が確認できる

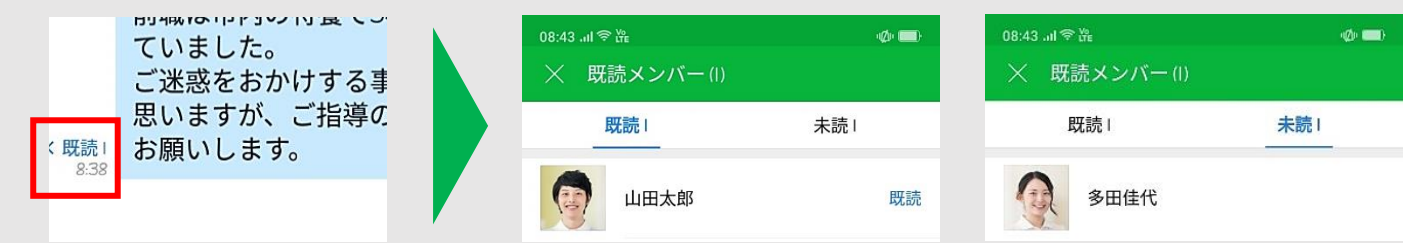

## 🛛 🗛 を押すと、写真や動画を送付できる

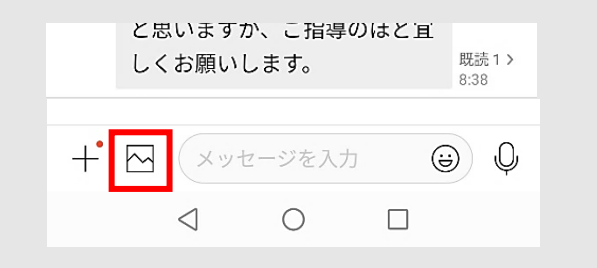

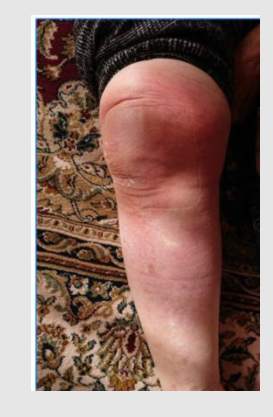

昨日、仏間で転倒 したそうです。 左手手首、腫れ痛 み(+)湿布を貼っ ています。

4/4